Software ERP | XPYME

# VERIFICACIÓN Documentos electórnicos

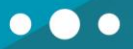

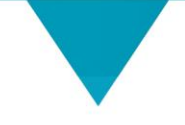

CONTACTOS

#### Dirección

Freire # 247 Local 2, Concepción.

#### Teléfonos

(041) 2909725 Anexo 426
 Soporte Usabilidad Anexo 433
 Soporte Técnico 428

#### Correos

Gerente Comercial
 Alejandro Rivera: arivera@xhost.cl
 Ejecutivo de Ventas
 Felipe Inostroza: finostroza@xhost.cl
 ventas@xpyme.cl
 www.xpyme.cl

COMO CONSULTAR ESTADO DEL DOCUMENTO ELECTRONICO

# **CONSULTAR EN XPYME**

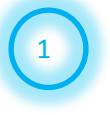

• • •

Ingresar al módulo de compra y venta 🗕

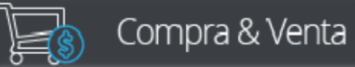

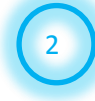

Ingresar a: -Informes -Ventas -Informe de ventas

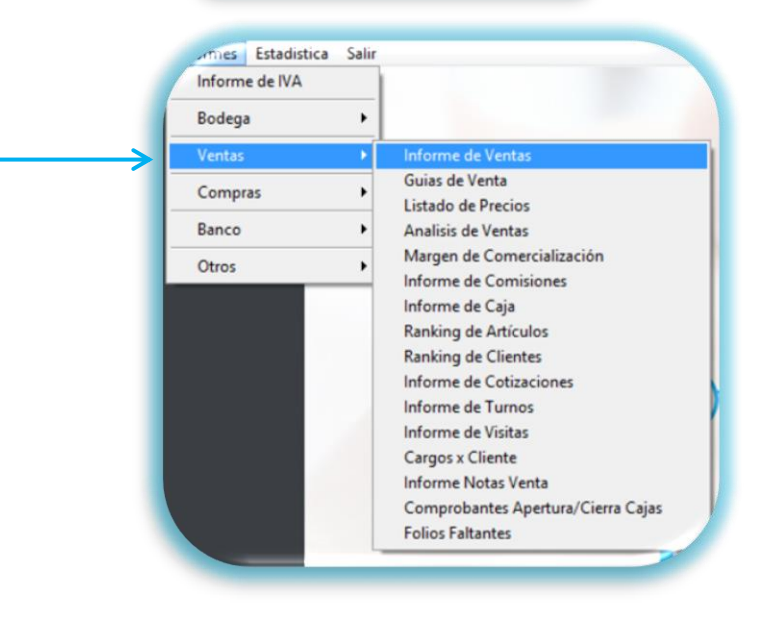

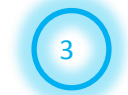

Se desplegará la ventana INFORME DE VENTAS

| 4                                      | Informe de V                                                                              | /entas                                                                                                    |                                                  |
|----------------------------------------|-------------------------------------------------------------------------------------------|----------------------------------------------------------------------------------------------------|--------------------------------------------------|
| Ingresar rango de<br>fecha a consultar | Fecha Desde :       01/07/2016         Fecha Hasta :       31/07/2016         Documento : | <ul> <li>Todos los Documentos</li> <li>Documentos Vencidos</li> <li>Documentos no Cancelar</li> <li>Documentos Cancelados</li> <li>Documentos Sin Orden</li> <li>Documentos No Entregad</li> <li>Documentos Con Orden</li> <li>Análisis de Cobranza</li> <li>€ Informe DTE emitidos</li> </ul> | dos<br>fos<br>Filtrar por opción<br>DTE emitidos |
| Una vez rea<br>seleccionar             | Alizados los filtros                                                                      |                                                                                                    |                                                  |

COMO CONSULTAR ESTADO DEL DOCUMENTO ELECTRONICO

#### • • •

#### Aparecerá el informe DTE EMITIDOS

|                    | DTE Emitidos<br>Desde 01/07/2016 Hasta 10/07/2016 |                             |            |            |         |                    |                                       |                                    |  |
|--------------------|---------------------------------------------------|-----------------------------|------------|------------|---------|--------------------|---------------------------------------|------------------------------------|--|
| Sucursal : Cargo : |                                                   |                             |            |            |         |                    |                                       |                                    |  |
| Doci               | umento                                            | Cliente                     | Emisión    | Vencto.    | Total   | EstadoSII          | AcuseRecibo                           | AcuseComercial                     |  |
| FX                 | 000000649                                         | MARIA ADELA ODLALDE VALLEJO | 07/07/2016 | 11/08/2016 | 416.778 | DTE<br>Recibido OK | Acuse de<br>Recibo no<br>Recepcionado | Acuse Comercial<br>no Recepcionado |  |
| FX                 | 000000650                                         | AGROMOTRIZ HARO LIMITADA    | 07/07/2016 | 06/08/2016 | 416.778 | DTE<br>Recibido OK | Acuse de<br>Recibo no<br>Recepcionado | Acuse Comercial<br>no Recepcionado |  |
| FX                 | 000000651                                         | JORGE ENRIQUE RIOS DELARD   | 01/07/2016 | 01/07/2016 | 2       | DTE<br>Recibido OK | Acuse de<br>Recibo no                 | Acuse Comercial<br>no Recepcionado |  |

ESTADO SII: DTE RECIBIDO OK, QUIERE DECIR QUE FUE RECIBIDA AL SII

#### TODOS LOS DOCUMENTOS EMITIDOS EN PDF SE GUARDAN AUTOMATICAMENTE EN :

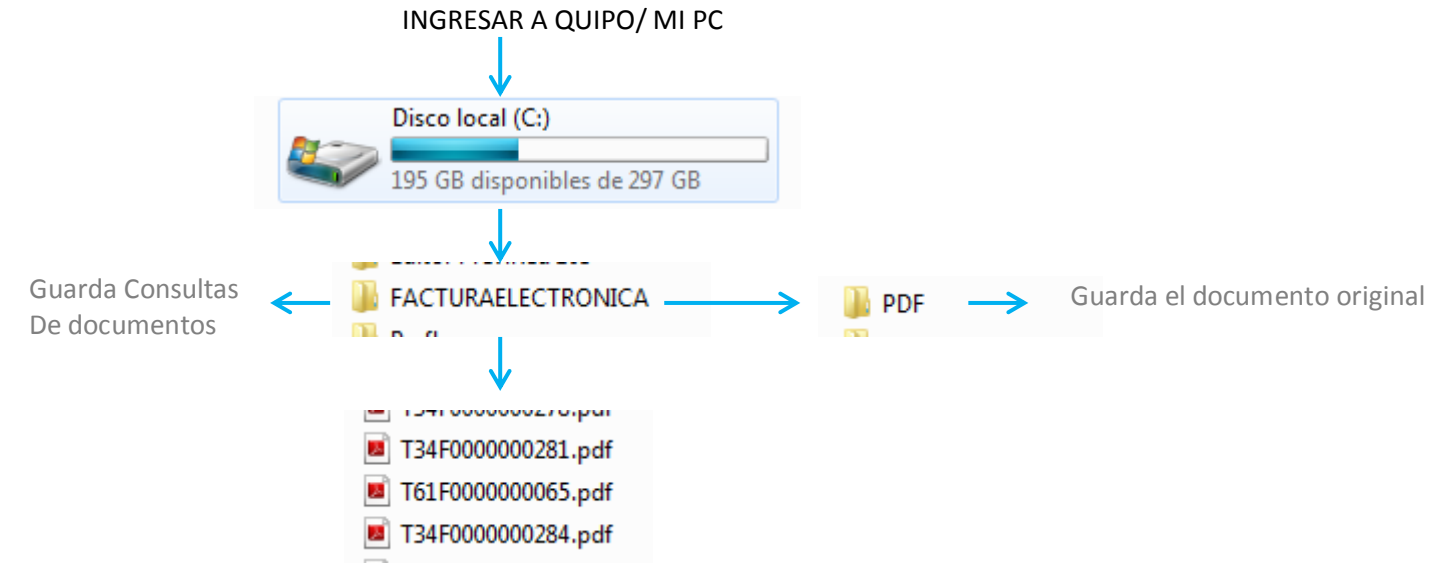

### **CONSULTAR EN XPYME**

COMO CONSULTAR ESTADO DEL DOCUMENTO ELECTRONICO

## **CONSULTAR EN PAGINA SII**

- - -

ingresar a la página www.sii.cl v registrar su usuario v contraseña

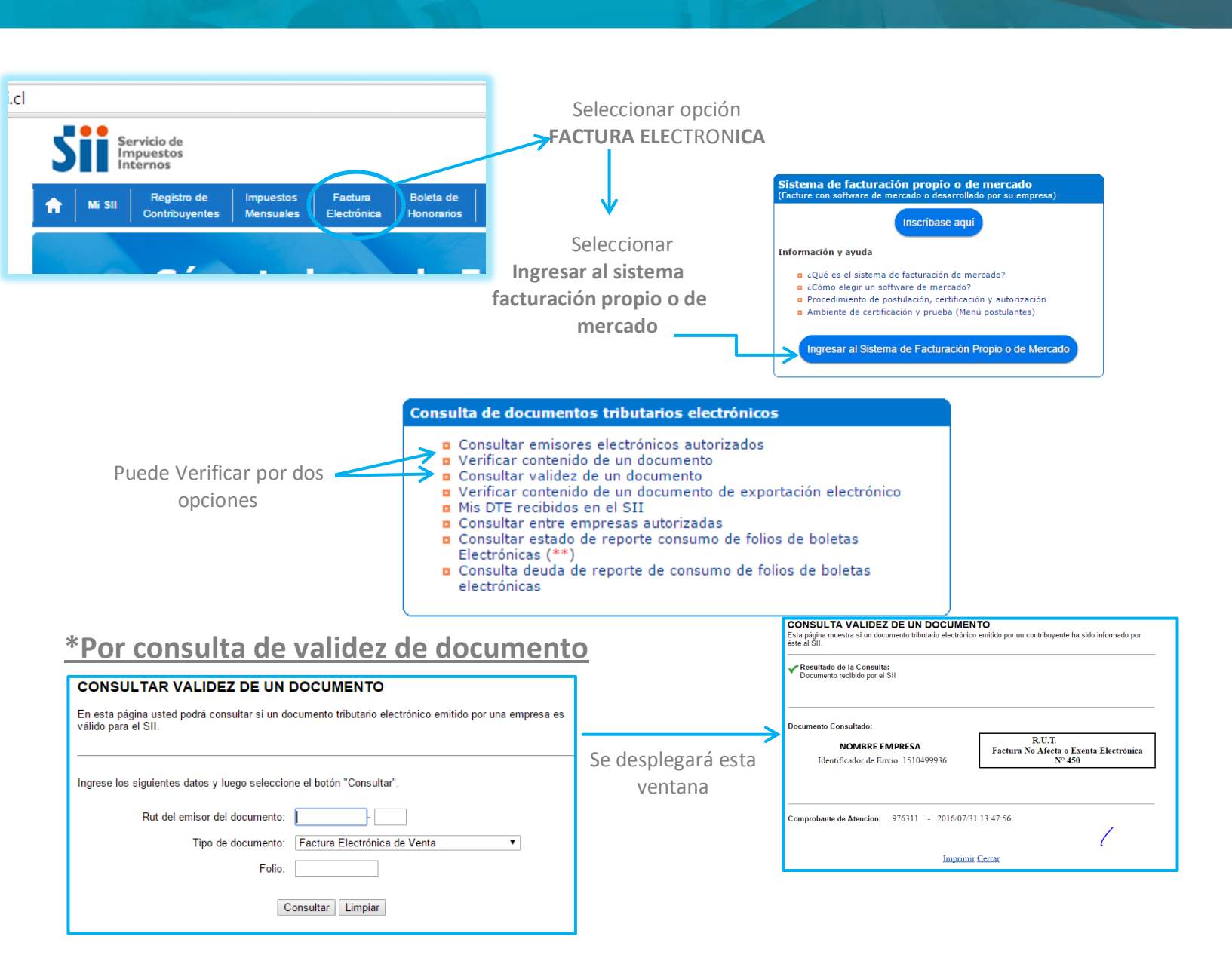

## \*Por Verificar contenido del documento

| VERIFICAR CONTENIDO DE UN DOCUMENTO EMITIDO                                                                                                    |               | A continuación se indica el estado en que se encuentra el documento electrónico. Los posibles estados son: documento no recibido en el SII, docun<br>en el SII pero datos no coinciden con los registrados, y documento recibido por el SII, datos coinciden con los registrados; en este último estado, po<br>hay Notas de Crédito Electrónica o Notas de Débito asociadas al documento. | nento recibido<br>odría indicar si |  |
|----------------------------------------------------------------------------------------------------|---------------|----------------------------------------------------------------------------------------------------|------------------------------------|--|
| En esta plagiale statul godi velifica el contentido de un documento tributario electrónico emitido por una empresa autorizada, para comotoara que no existan emere<br>en la vitomación estrapada por ella al SII.<br>Ingrese los siguientes datos y luego seleccione el boton "Verificar".<br>Rad de encipico del documento:<br>Factura Electrónica de Venta. • | Se desplegara | VERIFICACION DEL CONTENIDO DE UN DOCUMENTO<br>Esta página muestra el contenido de un documento tributario electrónico emitido por una empresa autorizada. De<br>esta forma podrá verificar los valores informados al SII por el contribuyente emisor.<br>Resultado de la Consulta:<br>Documento recibido por el SII. Datos coinciden con los registrados                                  |                                    |  |
| Fecha de emisión (DDMMAAAA)<br>Moreo Tatal<br>Verticar Lánguar                                                                                                    | esta ventana  | RUT PRUEBA FACTURA2<br>Identificador de Envio. 121046688<br>Nº 769                                                                                                    |                                    |  |
|                                                                                                    |               | Indica si el documento electrónico que recibió,<br>está aceptado por el SII. Además indica otras<br>situaciones (Por ejemplo, Nota de Crédito<br>Electrónicas Relacionadas)     Fecha Emisión: 09-05-2009<br>Rut Receptor: 44300251-0<br>Monto Total: \$933                                                                                                    |                                    |  |